参考書誌研究・第79号(2018·3)

# 国立国会図書館オンラインの目次データを 使用した資料の検索方法

## 阿部 幸江

Abstract : Outline of the 5 types of contents data which can be retrieved via the newly launched retrieval and application system "National Diet Library Online Search and Request Service (NDL Online)" is introduced : the contents information produced during the digitizing process, the article information of the online journals, the articles information included in the "article index of selected journals", the contents information documented during the cataloging process and the contents database included in the online-reference site "Research Navi". Next, the features of retrieval function and examples of the screen of each type are shown. Then practical key points in retrieving the contents information of books and periodicals are provided.

目次

| I.はじめに                  | 18 |
|-------------------------|----|
| Ⅱ.国立国会図書館オンラインの目次データの概要 | 19 |
| 1. 概要                   | 19 |
| (1)デジタル化資料の目次データ        | 21 |
| (2)電子雑誌の記事              | 21 |
| (3) 雑誌記事索引              | 21 |
| (4) 内容細目                | 22 |
| (5)目次データベースの目次データ       | 22 |

| 2. 国立国会図書館オンラインの検索・表示対象   | ··· 23      |
|---------------------------|-------------|
| (1)国立国会図書館オンラインの検索・表示対象 … | ··· 23      |
| (2)書誌詳細画面の構成              | $\cdots 24$ |
| Ⅲ. 目次データの調べ方のポイントと表示画面    | $\cdots 25$ |
| 1.デジタル化資料の目次データ           | $\cdots 25$ |
| (1)ポイント                   | ··· 25      |
| (2)国立国会図書館オンラインでの表示方法     | ··· 28      |
| 2. 電子雑誌の記事                | ··· 29      |
| (1)ポイント                   | ··· 29      |
| (2)国立国会図書館オンラインでの表示方法     | ··· 29      |
| 3. 雑誌記事索引                 | 30          |
| (1)ポイント                   | 30          |
| (2)国立国会図書館オンラインでの表示方法     | ··· 34      |
| 4. 内容細目                   | ··· 35      |
| (1)ポイント                   | ··· 35      |
| (2)国立国会図書館オンラインでの表示方法     | ··· 35      |
| 5.目次データベースの目次データ          | 36          |
| (1)ポイント                   | 36          |
| (2)国立国会図書館オンラインでの表示方法     | ··· 37      |
| 6. 画面遷移                   | 38          |
| (1)図書(1冊ごとに書誌を作成した資料)     | 39          |
| (2)図書(複数巻を1つの書誌にまとめた資料)   | 39          |
| (3)雑誌                     | ··· 40      |
| Ⅳ. 調べ方のポイント               | 48          |
| 1. 全般                     | 48          |
| 2.図書                      | 50          |
| 3.雑誌                      | 50          |
| (1) 概要                    | 50          |
| (2)ポイント                   | ··· 51      |
| (3) 記事名から探す               | ··· 51      |
| (4)検索結果一覧の見方とファセット検索      | $\cdots 52$ |
| (5) 雑誌名から探す               | 56          |

|     | (6)  | 目次データの比較 …  |   | 56 |
|-----|------|-------------|---|----|
|     | (7)  | 電子ジャーナルの場合  |   | 57 |
| ν.  | 国立国会 | ミ図書館サーチとの違い | 、 | 58 |
| VI. | おわりに | <u>-</u>    |   | 59 |

## I.はじめに

国立国会図書館検索・申込オンラインサービス(略称:国立国会図 書館オンライン)<sup>1</sup>は、国立国会図書館の所蔵資料及び国立国会図 書館で利用可能なデジタルコンテンツを統合的に検索することができ る。

国立国会図書館オンラインでは、従来の国立国会図書館蔵書検 索・申込システム(略称:NDL-OPAC)に収録された雑誌記事索 引や内容細目に加え、国立国会図書館デジタルコレクション(以下 「デジコレ」)<sup>2</sup>に収録されたデジタル化資料の目次データ(以下 「デジタル化資料の目次データ」)約214万件<sup>3</sup>と電子雑誌の記 事約74万件<sup>4</sup>及びリサーチ・ナビ(当館の調べもの支援サイト)<sup>5</sup> の目次データベース<sup>6</sup>に収録された目次データ約9万件<sup>7</sup>を統 合的に検索できるようにしたことにより、タイトルや著者名以外の 情報から目的の資料にたどりつける可能性が高まった。

これらの豊富な目次データは、その情報源の違いにより内容、検 索方法及び検索結果の表示方法が異なる。そこで本稿の II 章から III 章は基礎知識編として、国立国会図書館オンライン収録の目次 データの概要をまとめ、それらの種類ごとに、検索方法と表示画面 の見方のポイント及び画面遷移を紹介する。IV 章は実践編として、 国立国会図書館オンラインの目次データ等を活用して調べものをす る場合のポイントを紹介する。既に国立国会図書館オンラインの画 面構成を把握されている読者の方には、IV 章から読んでいただい

- 国立国会図書館検索・申込オンラインサービス https://ndlonline.ndl. go.jp/
- <sup>2</sup> 国立国会図書館デジタルコレクション(デジコレ) http://dl.ndl.go.jp/
- <sup>3</sup> 当館所蔵資料をデジタル化した資料のうち、目次データのある資料の書誌 件数である(平成29(2017)年10月17日現在)。
- 4 デジコレの「電子書籍・電子雑誌」の詳細検索で資料種別を「記事」に限 定して検索した記事件数。記事があるのは電子雑誌のみである(平成29 (2017)年12月6日現在)。
- <sup>5</sup> リサーチ・ナビ https://rnavi.ndl.go.jp/rnavi/index.php
- <sup>6</sup> 目次データベース http://rnavi.ndl.go.jp/mokuji/index.php
- 7 目次データがある書誌件数・巻号件数の合計。雑誌などは巻号単位で目次 データが作成されている(平成29(2017)年10月31日現在)。

てもよい。調べものや図書館におけるレファレンスで活用していた だければ幸いである。以下に本稿における留意点を記載する。

- 本稿では、資料にある目次のページを「目次ページ」、目次ページに記載された内容を機械的に検索できるようにテキスト化した情報を「目次データ」と呼ぶ。
- 概念図は、データの構造を理解しやすくするために単純化しているため、必ずしも正確ではないことがある。また、全ての出現パターンについて網羅するものではない。
- ・ 画面例は、読者の見やすさを考慮し、加工しているものがある。
- ・ 目次データの説明は概要であり、例外がありうる。個別の資料
   を利用する場合は、国立国会図書館オンラインを検索し、デジ
   タル化の有無、資料の状況等を必ず確認していただきたい。

## Ⅱ.国立国会図書館オンラインの目次データの概要 1.概要

国立国会図書館オンラインには、3つのデータベースを出典とする5種類の目次データが収録されている。出典、目次データの種類、件数、検索するときに使用する入力欄、目次データが表示される画面について表1にまとめた。

表1 国立国会図書館オンライン収録の目次データ

| 出典                              |     | 種類                     | 件数 (概数)                                                                          | 入力欄                              | 表示画面                                                                    |
|---------------------------------|-----|------------------------|----------------------------------------------------------------------------------|----------------------------------|-------------------------------------------------------------------------|
| デジ                              | (1) | デジタル化<br>資料の<br>目次データ  | 約 214万件 <sup>8</sup><br>図書:約 77 万件、<br>雑誌:約 127 万件、<br>その他(官報・博士論<br>文等):約 10 万件 | キーワード                            | 図書:書誌詳細画面<br>雑誌:書誌詳細画面<br>(掲載巻号の書誌<br>(巻号情報))                           |
| ショレ                             | (2) | 電子雑誌の<br>記事            | 約 74 万件                                                                          | キーワード、<br>タイトル、<br>著者・編者         | 収録記事一覧:<br>書誌詳細画面(掲載<br>巻号の書誌(巻号情<br>報))<br>記事:書誌詳細画面<br>(記事書誌)         |
| N<br>D<br>L<br>B<br>i<br>b<br>9 | (3) | 雑誌記事索<br>引             | 約 2.3万タイトル<br>約 1,268万件 <sup>10</sup>                                            | キーワード、<br>タイトル、<br>著者・編者         | 収録記事一覧:書誌<br>詳細画面(掲載巻号<br>の書誌(巻号情<br>報))<br>雑誌記事索引:書誌<br>誌)<br>誌)<br>誌) |
|                                 | (4) | 内容細目                   | 未算出11                                                                            | キーワード、<br>タイトル、<br>著者・編者<br>(一部) | 書誌詳細画面                                                                  |
| リサーチ・ナビ                         | (5) | 目次データ<br>ベースの<br>目次データ | 約9万件                                                                             | キーワード                            | 書誌詳細画面                                                                  |

以下、目次データの種類ごとに、概要を記載する。

- 8 当館所蔵資料をデジタル化した資料のうち、目次データのある資料の書誌 件数である(平成29(2017)年10月17日現在)。
- 9 国立国会図書館書誌提供サービス(略称:NDL-Bib) https://ndl-bib.ndl.go.jp/
- <sup>10</sup> 記事件数はNDL-OPACの詳細検索画面で資料種別を「雑誌記事」に限定して検索し算出した(平成29(2017)年12月4日現在)。 採録誌総数は「雑誌記事索引採録誌一覧」(http://www.ndl.go.jp/jp/data/sakuin/sakuin\_index.html)による(平成29(2017)年11月24日現在)。
- <sup>11</sup> 納本対象資料の範囲や各種資料群における書誌データ作成の基準や運用は 時期によって異なるため、全体の件数や割合を示すのは困難である。納本 制度については、「納本制度」(http://www.ndl.go.jp/jp/aboutus/deposit/ deposit.html)も参照。

#### (1) デジタル化資料の目次データ

当館が所蔵資料をデジタル化した際に作成し、デジコレに収録した目次データである。デジコレに収録したデジタル化資料の件数は約266万件(図書約97万件、雑誌約128万件、その他約41万件)であるが、そのうち目次データが付与されている書誌の件数は、約214万件(図書約77万件、雑誌約127万件、その他(官報・博士論文等)約10万件)である(平成29(2017)年10月17日現在)。

#### (2) 電子雑誌の記事

デジコレの電子書籍・電子雑誌の収録件数は約102万件だが、 そのうち電子雑誌の記事約74万件が検索可能である。電子雑誌に ついては当館がインターネット資料収集保存事業<sup>12</sup>及びオンライ ン資料収集制度(eデポ)<sup>13</sup>により収集したボーンデジタル資料 (PDFファイル等のデジタルデータで刊行された資料)であり、契 約により当館が提供している電子ジャーナル<sup>14</sup>は含まない。

#### (3) 雑誌記事索引

雑誌記事索引とは、国立国会図書館が収集・整理した国内刊行和 文雑誌(一部外国刊行和文雑誌・国内刊行欧文雑誌を含む。)から、 固有の論題をもつ記事をデータベース化したものである。雑誌記事 の論題名、著者等を検索語として、文献の掲載誌・掲載箇所を特定 することができる。採録誌は「雑誌記事索引採録誌選定基準」<sup>15</sup> で定めており、当館が所蔵する全ての雑誌を採録対象としているわ けではない。記事の採録基準は「雑誌記事索引記事採録基

- <sup>12</sup> インターネット資料収集保存事業 http://www.ndl.go.jp/jp/aboutus/ internet/index.html
- <sup>13</sup> オンライン資料収集制度(eデポ) http://www.ndl.go.jp/jp/aboutus/ online/index.html
- <sup>14</sup> 当館で利用できる電子ジャーナル等http://www.ndl.go.jp/jp/data/journal\_ list/index.html
- <sup>15</sup> 雑誌記事索引採録誌選定基準 http://www.ndl.go.jp/jp/data/sakuin/sakuin\_select.html#journal

準」<sup>16</sup>で定めている。記事件数は約 1,268 万件、採録誌総数は 23,493 タイトル(内、現在採録中 11,027 タイトル、廃刊・採録中 止 12,466 タイトル)である。

#### (4) 内容細目

内容細目は、論文集、短編集や全集等の資料を構成する個々の著 作を列挙する注記で、主にタイトルと著者を記載したものである。 雑誌や新聞等の逐次刊行物以外の、和図書・国内刊行洋図書・パッ ケージ系電子資料(CD-ROM等)等の資料には、内容細目がある ことがあるが、各種資料群における収集範囲や書誌データ作成の基 準・運用は目録を作成した時期によって異なるため、全体の件数や 割合、傾向を示すのは困難である。

また、複数巻を1つにまとめて扱った書誌データの場合には、 各巻のタイトル等を内容細目に記録している。例えば、上巻、下巻 それぞれの書誌データを作成せず、まとめて1件の書誌データを 作成した場合、上巻及び下巻のタイトルを内容細目に記録する。ま た、録音資料及び映像資料では、曲目や各話タイトル等を記録して いる。ただし、平成15(2003)年以前に受け入れたレコードにつ いては、一部のSPレコード及びEPレコードを除き曲目からの検 索はできない<sup>17</sup>。

#### (5) 目次データベースの目次データ

リサーチ・ナビの目次データベースは、当館所蔵の和洋の図書・ 雑誌等のうち、当館のレファレンス・サービス担当職員が選択した 参考図書・論文集・資料集等について、タイトルや著者名に加え、 目次データも検索対象としたデータベースである。件数は約9万 件で、リサーチ・ナビでは平成21 (2009) 年5月から提供を開始

<sup>&</sup>lt;sup>16</sup> 雑誌記事索引記事採録基準http://www.ndl.go.jp/jp/data/sakuin/sakuin\_ select.html#article

<sup>17</sup> SPレコードとEPレコードはAB面の曲目がタイトルとして記録されているものがある。音楽・映像資料の探し方はリサーチ・ナビ「音楽・映像資料をさがす」(http://rnavi.ndl.go.jp/avmaterial/post.php)も参照。

しており、平成30(2018)年1月から国立国会図書館オンライン と連携し、検索対象となったものである。

#### 2.国立国会図書館オンラインの検索・表示対象

国立国会図書館オンラインの検索対象には、書誌、掲載巻号の書 誌(巻号情報)、記事書誌、アイテム情報のレベルの異なる4種類 のデータが存在する。データの種類ごとに目次等の表示要件等が異 なるため、簡潔に各データの概略について解説する。

#### (1)国立国会図書館オンラインの検索・表示対象<sup>18</sup>

(ア)書誌

資料のタイトル、著者・編者、出版者、出版年等を記載し、検索 システムで検索できるようにしたデータのこと。

#### (イ) 掲載巻号の書誌(巻号情報)

あるタイトルのもとに、複数の巻号の資料が存在する場合に、巻 号単位で作成される書誌データのこと。内容は主に巻号タイトル、 巻号の出版年月日等である。

#### (ウ) 記事書誌

主に雑誌において、記事や論文の単位で作成される書誌データの こと。内容は記事のタイトルや著者・編者等である。

#### (エ) アイテム情報

当館内の所蔵場所や利用状況等の情報を記載したデータのこと。 雑誌の場合、巻号や巻号の出版年月日も記載されることがある。閲 覧サービスや外部からの遠隔複写サービス<sup>19</sup>を申し込む場合は、 アイテム情報が表示されている画面で任意のアイテム情報を指定して

<sup>&</sup>lt;sup>18</sup> 用語については、本稿末尾の参考文献を参照しながら、著者が独自に定義 したものである。

<sup>&</sup>lt;sup>19</sup> 遠隔複写サービスを含む。詳細は「複写サービス」(http://www.ndl.go.jp/ jp/service/copy.html)を参照。

申込みを行う。資料がインターネット公開されている場合は、閲覧・ 複写の申込みを行う必要がないためアイテム情報は表示されない。

#### (2) 書誌詳細画面の構成

#### (ア) 基本構成

図1は国立国会図書館オンラインの書誌詳細画面の基本構成で ある。書誌情報表示エリアに書誌が表示され、レベルの異なる書誌 (掲載巻号の書誌(巻号情報)等)へのリンクが表示される。 所蔵情報表示エリアにアイテム情報と、デジタル化資料の場合は、 掲載巻号の書誌(巻号情報)へのリンクが表示される。内容情報表 示エリアには内容細目及び目次データが表示される。

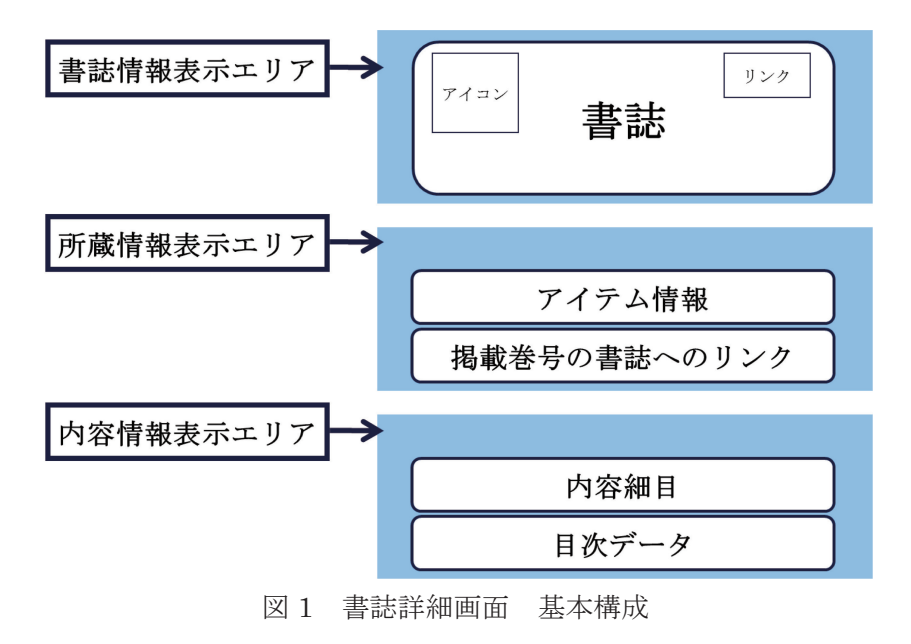

(イ) アイコン

国立国会図書館オンラインの検索結果一覧画面と書誌詳細画面に は、冊子体やマイクロフィルム等の資料形態がアイコンとして表示 される。デジタル化資料は、元の資料形態のアイコンにオンライン (雲)のアイコンを重ねた表示となる。図2は資料形態別アイコン の一覧である。

|            | 冊子体(図書・雑誌・新聞が含まれる)              |
|------------|---------------------------------|
|            | マイクロ資料(マイクロフィルム、マイクロフィッシ<br>ユ等) |
| Ø          | CD/DVD·ROM (CD、DVD、レコード)        |
| $\bigcirc$ | オンライン                           |
|            | その他(上記の資料以外)                    |

図2 資料形態アイコン一覧

## Ⅲ.目次データの調べ方のポイントと表示画面

次に国立国会図書館オンラインの目次データを、その情報源ごと に、調べ方のポイント、国立国会図書館オンラインの表示画面を記 載する。

#### 1. デジタル化資料の目次データ

(1) ポイント

デジコレの目次データは簡易検索画面と詳細検索画面の「キーワー ド」欄でのみ検索でき、「タイトル」欄や「著者・編者」欄に入力し ても検索することはできない。目次データの読みデータも付与され ていないため、例えば資料の目次ページの表記が漢字表記だった場 合、ひらがなやカタカナ等の仮名表記では検索することができない。 また、目次データには分類や件名が付与されていない。そのため、 公開範囲や収録資料の年代の範囲、目次データの有無と記載方法、 検索できる目次データの種類や範囲を把握してから検索するとよい。 以下に、これら把握しておくべきポイントについて詳述する。

## (ア) デジタル画像がインターネット公開でなくても目次データ は閲覧できる

デジコレは内容をオンラインで閲覧できるが、表2に示す3つ の公開範囲がある。本文画像が閲覧できない場合でも、目次データ は閲覧可能である。

| 公開範囲               | 説 明                                                                        |
|--------------------|----------------------------------------------------------------------------|
| インターネット公開          | 公開について著作権等権利状況に問題がないこと<br>が確認でき、インターネット上で本文が閲覧可能<br>なもの。                   |
| 国立国会図書館内/<br>図書館送信 | インターネット公開していない資料のうち、図書<br>館向けデジタル化資料送信サービス参加館20と国<br>立国会図書館の館内で本文が閲覧可能なもの。 |
| 国立国会図書館内           | 国立国会図書館の館内でのみ本文が閲覧可能なもの。                                                   |

表2 デジコレの公開範囲

## (イ)図書は主に昭和43(1968)年までに受け入れた資料が、 雑誌は主に平成12(2000)年までに発行された資料が検 索できる

デジコレに現在収録している図書と雑誌の年代の範囲は、平成 21 (2009)年から平成 24 (2012)年にかけて実施した大規模なデ ジタル化の対象となった資料の年代を主に反映している。それ以降 もデジタル化を行っているため、収録範囲は徐々にではあるが拡大 している。なお、新聞については、デジタル化していないため、新 聞記事の見出し等で検索することはできない。

<sup>20</sup> 図書館向けデジタル化資料送信サービスは、インターネットで公開していない国立国会図書館のデジタル化資料のうち、絶版等の理由で入手が困難な資料を全国の公共図書館、大学図書館等(当館の承認を受けた図書館に限る。)の館内で利用できるサービスである。「図書館向けデジタル化資料送信サービス」(http://www.ndl.go.jp/jp/service/digital/index.html)を参照。

#### (ウ) 資料種別等により目次データの有無や記載方法が異なる

資料種別等により、目次データの有無や記載方法は異なる。例え ば、古典籍資料、憲政資料等については目次データを作成していな い。また、図書、雑誌等には目次データを作成しているが、目次 ページがない資料、加除式資料、目次ページが判読困難な資料、複 雑な数式等テキストデータとしての入力が難しい資料等の場合は、 目次データを入力していない。目次データがない資料は、デジタル 画像の目次ページ等を目視確認する必要がある。

目次ページに記載された論題や著者名は、本文中に記載された表 記と異なる場合がある。図書の目次データは原則として資料の目次 ページの記載どおりに入力しており、著者名や掲載ページ数の記載 が有るものも無いものも混在する。雑誌の目次データの記述は、資 料の目次ページの記載をベースにしつつ、可能な場合には、本文を 確認して著者名や掲載ページを補って作成しているほか、雑誌記事 索引の情報を活用して、雑誌記事索引からのリンクを実現している。

#### (エ) 雑誌は全巻号の目次データが検索できるとは限らない

国立国会図書館オンラインでは、デジコレに収録したデジタル化 資料の目次データが新たに検索対象となった。当館所蔵の紙媒体で 刊行された雑誌は、マイクロ化又はデジタル化された巻号が存在す る場合があるが、デジタル化済みの巻号は、このデジタル化資料の 目次データを検索することができる。画面1は『週刊文春』の例 である。8巻51号通号399(昭和41年12月)まではマイクロ化 済み、9巻1号から42巻49号(2000年12月)まではデジタル 化済みであることがわかる。マイクロ資料と冊子体で提供する巻号 は、デジタル化資料の目次データはない。

なお『週刊文春』は他に雑誌記事索引を 38 巻 22 号(1996 年 6 月 13 日)から採録しているため、43 巻以降も目次データが検索可 能である。

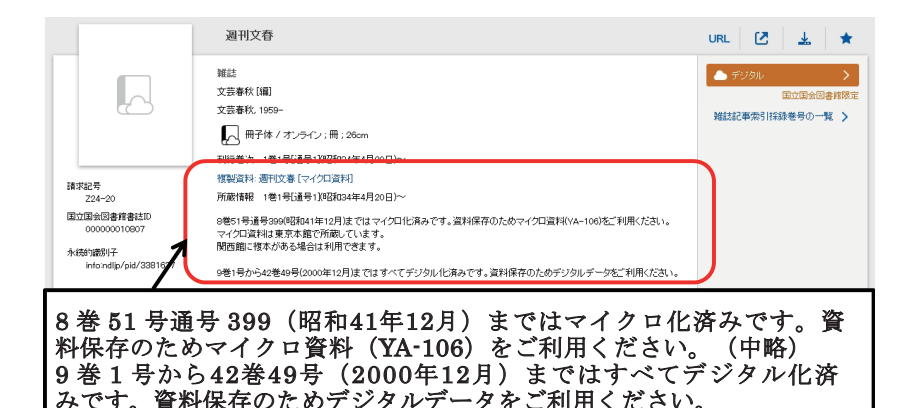

画面1 巻号により提供媒体が異なる雑誌

#### (2) 国立国会図書館オンラインでの表示方法

(ア) 図書

アイコンは、「本」が冊子体(図書、雑誌、新聞)を、「雲」がオ ンラインを意味するが、デジタル化された資料の書誌は、元の資料 形態(画面2の場合は冊子体)にオンライン(雲)のマークを重 ねたアイコンが表示され、デジタル化した巻号の書誌は雲のみのア イコンが表示される<sup>21</sup>(画面3参照)。また書誌詳細画面の下に、 目次として表示される(画面2)。

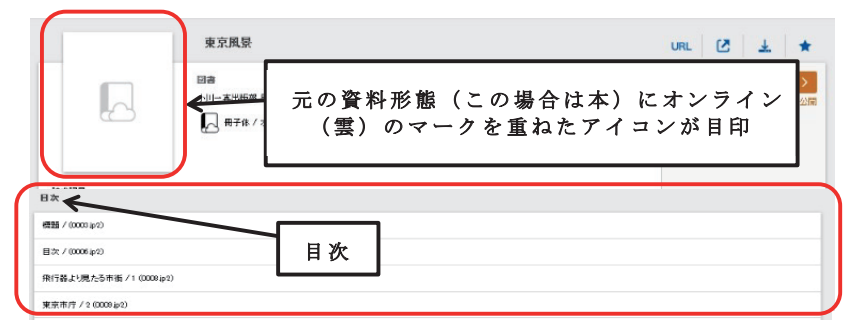

画面2 デジタル化資料の目次データ 図書

<sup>21</sup> 冊子体以外の有体資料(マイクロフィルム等)の場合はアイコンが異なる (図2参照)。

#### (イ) 雑誌

雑誌の書誌が「冊子体」(本)に雲を重ねたアイコンで示される のは図書と同様。デジタル化された巻号の書誌は、掲載巻号の書誌 (巻号情報)の書誌詳細画面の下部に「目次」として表示され(画 面3)、オンライン(雲)のアイコンが表示される。

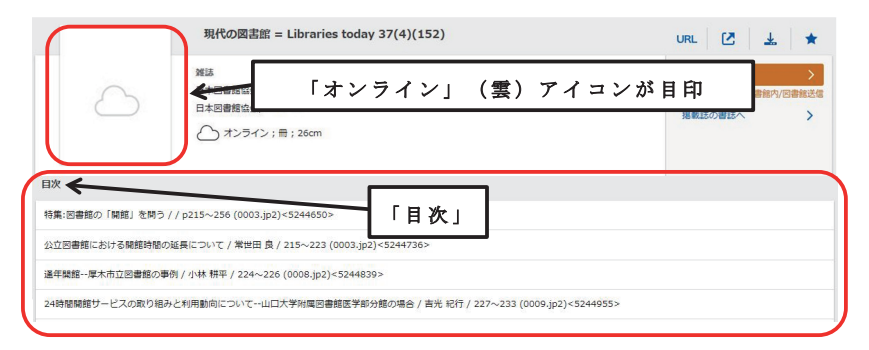

画面3 デジタル化資料の目次データ 雑誌

## 2. 電子雑誌の記事

(1) ポイント

デジコレに収録した電子書籍・電子雑誌のうち、電子雑誌の記事 は国立国会図書館オンラインで検索可能である。読みデータの有無 はデータ提供機関により異なるため、さまざまな表記形で検索を試 すとよい。

※電子書籍や博士論文電子版の目次データは国立国会図書館オンラインで は検索できないが、デジコレでは検索できることがあるので、当館が収 集したボーンデジタル資料の目次データについてはデジコレでの検索の 方が有利である。

#### (2) 国立国会図書館オンラインでの表示方法

記事単位の書誌として表示される。「オンライン」(雲)のマーク のアイコンが表示され、資料種別が「雑誌記事/電子書籍・電子雑誌」である書誌が記事書誌である(画面 4)。

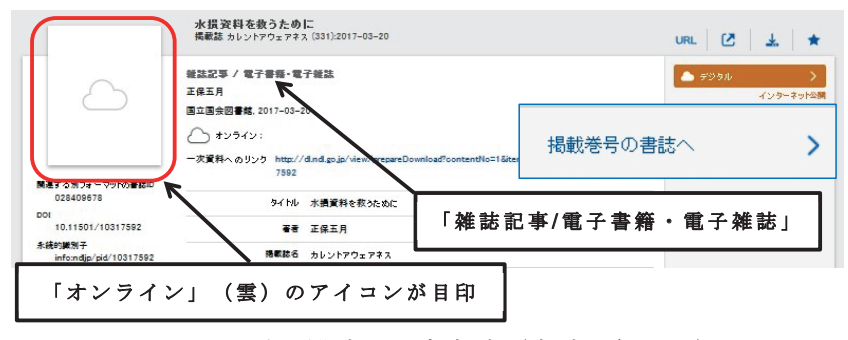

画面4 電子雑誌の記事書誌(書誌詳細画面)

画面4の電子雑誌の記事書誌(書誌詳細画面)の右側には、「掲載巻号の書誌へ」のリンクがあり、掲載巻号の書誌(巻号情報)へ 遷移できる。掲載巻号の書誌(巻号情報)の「この資料の記事」に は記事一覧が表示され、クリックすると、記事書誌の書誌詳細画面 に遷移する(画面5)。

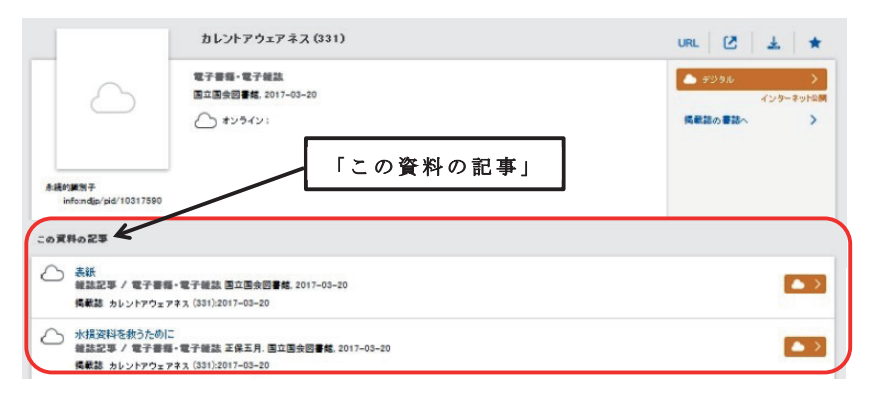

画面 5 電子雑誌の掲載巻号の書誌(巻号情報)書誌詳細画面

## 3. 雑誌記事索引

#### (1) ポイント

雑誌記事索引の論題名と著者名等は、「キーワード」欄だけでな く、それぞれ詳細検索の「タイトル」欄、「著者・編者」欄からも 検索ができる。記事自体あるいは目次ページを情報源としている。 読みデータがあり、仮名表記でも検索することができるが、仮名表 記で見つからない場合<sup>22</sup>は、漢字表記に変えて検索するとよい。 また、収録範囲、採録誌選定基準、記事採録基準、検索項目をおお まかに把握しておくとよい。

以下、検索に際して留意すべきポイントの概要を記載する。

#### (ア) 収録期間

雑誌記事索引は、主に国内刊行和文雑誌を対象とし、冊子体の目 録として昭和24(1949)年2月から刊行を開始したため、昭和 23(1948)年以降に刊行された国内刊行和文雑誌の記事を探す場 合は、国立国会図書館オンラインで記事名からの検索を試すとよ い。ただし、採録誌であっても、刊行途中の号から採録を開始した 場合等、目的の巻号が採録対象外である場合もある。

(イ) 形態

従来、雑誌記事索引では、紙資料のみを採録対象とし、採録誌が 電子資料に移行した時点で採録を中止していたが、平成24(2012) 年1月からは、一部のパッケージ系電子資料を採録対象とするよ う、運用を見直した。

#### (ウ) 記事の採録基準(ページ数、対象記事等)

「雑誌記事索引記事採録基準」(脚注 16 参照)を定めており、原 則として3ページ以上にわたる記事を採録対象とし、2ページ以下 の記事は採録対象外としている。また3ページ以上にわたってい ても、読者投稿欄等は採録していない。

#### (エ) 採録誌

採録誌は、長く学術雑誌が中心であったが、平成8(1996)年以

<sup>&</sup>lt;sup>22</sup> 平成23(2011)年12月以降に作成したデータの読みは日本語自然文解析 ソフトウェア(ハピネス)で機械的に付与しているため、読みが誤ってい るものも含まれる。また、平成23(2011)年12月以降は資料に読みの根 拠が記載されていなければ、著者名の読みは付していない。

降に『サンデー毎日』等一部の一般週刊誌が含まれるようになっ た。児童誌は「雑誌記事索引採録誌選定基準」で採録誌としないこ ととしているが、平成23(2011)年12月まで児童書総合目 録<sup>33</sup>に記事を採録していた月刊絵本雑誌(『こどものとも』(福音 館書店)等1冊1話で構成される幼児向けの雑誌)18タイトルに ついては、平成24(2012)年1月以降雑誌記事索引に含める扱い としている。児童書総合目録で提供されていた平成23(2011)年 12月以前刊行分も含め、作品名・著者名が雑誌記事索引で検索可 能である<sup>24</sup>。

雑誌記事索引採録誌の場合は、雑誌書誌の「管理上の注記」の項 には「雑誌記事索引採録あり」と表示され、「注記」には採録期間 が記載されるので確認する必要がある(画面 6)。詳細は「雑誌記 事索引採録誌選定基準」や「雑誌記事索引採録誌一覧」を参照のこ と。

#### 管理上の注記 雑誌記事索引採録あり

#### 注記 国立国会図書館雑誌記事索引(通号: 190) 1977.01~

#### 画面 6 書誌詳細 採録期間の注記

#### (オ)検索項目

「キーワード」欄から検索できるほか、国立国会図書館オンラインの詳細検索で資料種別「雑誌記事」を選択すると、論題名を「タイトル」欄、著者名等を「著者・編者」欄から検索することができる。その他に「掲載誌名」「出版年」等からも検索できる。特に旧NDL-OPACと国立国会図書館オンラインの入力欄や表示項目の名称が異なる等、注意を要するデータ項目をまとめたのが表3である。旧NDL-OPACとNDL-Bibの書誌詳細画面における表示項目

<sup>&</sup>lt;sup>23</sup>「児童書総合目録について」(http://iss.ndl.go.jp/kodomo/)を参照。

<sup>&</sup>lt;sup>24</sup>「雑誌記事索引の成り立ち」 (http://www.ndl.go.jp/jp/data/sakuin/sakuin\_select.html#origin) も参照のこと。

名称は同じである。

| 旧 NDL-OPAC    | 国立国会図書館オンライン     |                               |  |
|---------------|------------------|-------------------------------|--|
| 表示項目 (書誌詳細画面) | 表示項目<br>(書誌詳細画面) | 入力欄<br>(詳細検索画面) <sup>25</sup> |  |
| 特集等           | シリーズ             | タイトル                          |  |
| 他言語論題         | 別タイトル            | タイトル                          |  |
| レポート番号        | レポート番号<br>(雑誌記事) | 各種番号等                         |  |
| キーワード         | 件名               | 件名                            |  |
| 記事種別/記事分類     | 注記               | キーワード                         |  |

表3 雑誌記事索引データ項目で注意を要する項目例

表3中「旧NDL-OPACの書誌詳細画面の表示項目」の「キー ワード」は、学術雑誌等の論文において「キーワード」等の見出し の下に表示された、その論文が扱うテーマを採録したものである。 国立国会図書館オンラインでは「件名」として検索が可能である が、記載されているとおりに入力したもので、国立国会図書館の件 名標目として統制した検索語ではない。また昭和50(1975)年~ 平成23(2011) 年10月に作成された雑誌記事索引データには、 記事種別(例:「文献目録」「総目次」)が付与されている。さらに 昭和 50(1975) 年~平成 7(1995) 年に作成された雑誌記事索引 には、記事分類(例:「学術・文化--図書館・ドキュメンテーショ ン・博物館」)が付与されている。これらは「キーワード」欄から 検索でき、書誌詳細画面の注記に表示される。また、雑誌記事索引 では典拠データ<sup>26</sup>が付与されていないが、国立国会図書館オンラ インでは、記事書誌の著者標目の右の虫眼鏡マークをクリックする ことで著者・編者が再検索できる。ただし、この著者標目は国立国 会図書館として統制した検索語ではない(画面 7)。

<sup>25</sup> キーワード欄では全て検索することができる。

<sup>&</sup>lt;sup>26</sup> 著者名や件名を表す語について、別表記や同義語・関連語などを集めた データのこと。国立国会図書館典拠データ検索・提供サービス(Web NDL Authorities (http://www.ndl.go.jp/jp/data/data\_service/ndla. html))も参照のこと。

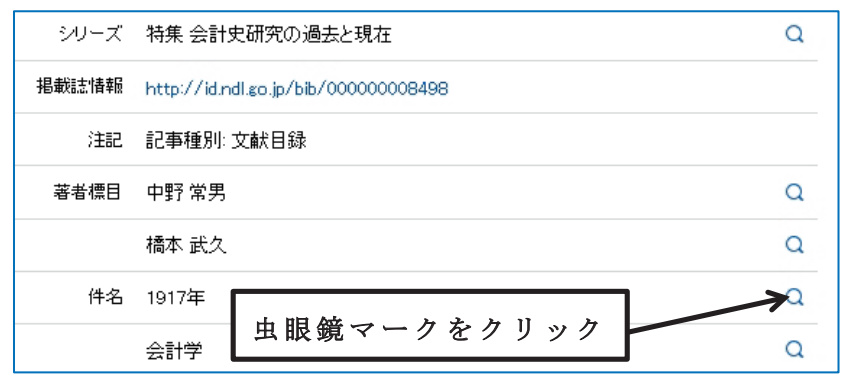

画面7 記事書誌(書誌詳細画面)からの再検索

#### (2)国立国会図書館オンラインでの表示方法

記事単位の書誌として表示される。「冊子体」(本)のマークのア イコンが表示され、資料種別が「雑誌記事」である書誌が記事書誌 である(画面 8)。

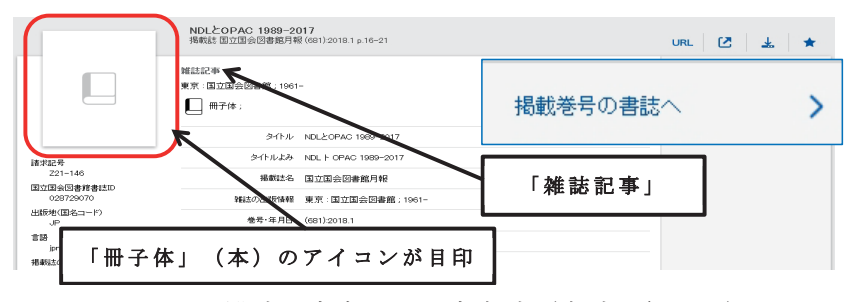

画面8 雑誌記事索引の記事書誌(書誌詳細画面)

画面8の雑誌記事索引の記事書誌(書誌詳細画面)の右側には、 「掲載巻号の書誌へ」のリンクがあり、掲載巻号の書誌(巻号情報) へ遷移できる。掲載巻号の書誌(巻号情報)の「この資料の記事」 には記事一覧が表示され、クリックすると、記事書誌の書誌詳細画 面に遷移する(画面9)。

|                                           | 国立国会図書館月報 (681).2018.1                                                            | url 🕑 🛓 ★                         |
|-------------------------------------------|-----------------------------------------------------------------------------------|-----------------------------------|
| 満ま記号<br>221-148<br>国立国会図書材書話の             | *⊼ 団辺団会図表版: 1961-<br>□ 両テ14:<br>「この資料の記事」                                         | tile£to.⊯Er∧ >                    |
| この資料の記事よ                                  | -                                                                                 |                                   |
| 資料の世界の歩<br>雑誌記事 度田 辻                      | ラ方 変体仮名でめぐる資料あれこれ(1)変体仮名、よんでみようかな<br>介、c221-140                                   | (12年) (西部) (末定)                   |
| NDLとOPAC 198<br>雑誌記事 <221-14<br>掲載誌 田立田会長 | 9###12/11111 (6017) 2014 1, p.12-15<br>18-2001 7<br>원중12月11월 (681) 2016 1 p.16-21 | ( <b>R</b> A) ( <b>R</b> B) (725) |

#### 画面 9 掲載巻号の書誌(巻号情報)

# 4. 内容細目

(1) ポイント

内容細目に収録したタイトルと著者名は、「キーワード」欄から 検索できるだけでなく、それぞれ詳細検索画面の「タイトル」欄、 「著者・編者」欄からも検索できる(画面 10)。ただし、一括して 記録した内容細目(複数巻を1つにまとめた書誌データの場合等。 画面 11 を参照)の著者名については、「著者・編者」欄からは検 索できない。また原則として読みデータは付与していないので、表 記形でのみ検索可能である。<sup>27</sup>

## (2) 国立国会図書館オンラインでの表示方法

書誌詳細画面に「内容細目」として表示される。(画面 10)

|                                                    | 児童文学の戦後:1945-1954(現代児童文:                                  | 学論集:第1巻)  | URL [ 🛃 🕹 🖌 🛨   |  |
|----------------------------------------------------|-----------------------------------------------------------|-----------|-----------------|--|
|                                                    | 回春<br>日本児童文学者協会 編<br>日本図書センター、2007.6<br>【二】 冊子作:322p:22cm |           | (被写用)記事為載算所調査 🔤 |  |
| 據求起号<br>KG411-H64<br>内容御目                          |                                                           | 「内容細目」として | 表示される           |  |
| 一九四六 (昭和21) 年. 子供らの#                               | 8.80に / 中野豊治 春.                                           |           |                 |  |
| 創刊のことは《『子供の広場』)、(創刊のことは?)『赤とん(Q-3)、子供の部屋 / 大傍次師 著. |                                                           |           |                 |  |
| 創刊のことは(『少国民世界』)、童調                                 | 語の世界 / 林笑美子 著.                                            |           |                 |  |

画面10 1冊ごとに作成した書誌の内容細目

27 過去に整理した資料の中には読みデータを付与した資料も存在する。

一括して記録した内容細目は、画面 11 のように表示される。

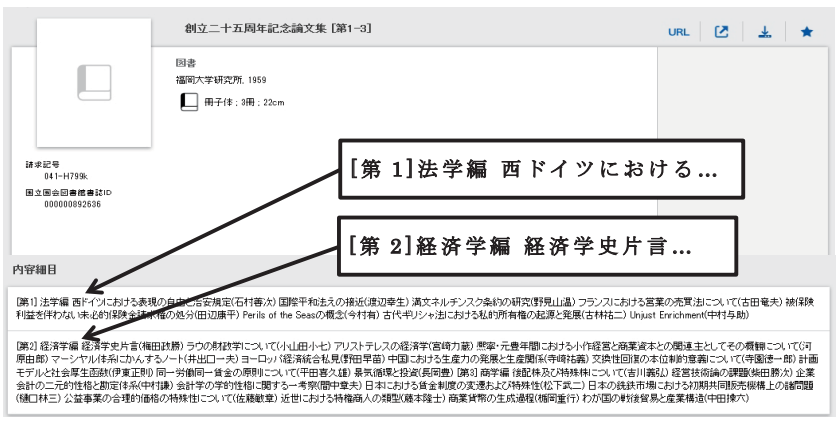

画面11 複数巻を一つにまとめた書誌の内容細目

## 5. 目次データベースの目次データ

(1) ポイント

## (ア)調べものによく使う参考図書には詳細な目次データがある 可能性がある

各分野の基本的な参考図書(外国語資料を含む)の目次データの 採録を進めているので、探したいテーマを「キーワード」欄に入れ て検索すると、この目次データがヒットする場合がある。資料に よっては、デジコレ等他の目次データよりも情報量が多いことがあ るので、目次データベースの目次データが書誌詳細画面に表示され ている場合は、内容をよく確認することをお勧めする。なお、デジ コレの目次データと同様に、目次ページがない資料、加除式資料、 目次ページが判読困難な資料、複雑な数式等テキストデータとして の入力が難しい資料等は、目次データを採録していない(III 章 1 (1)(ウ)参照)。

# (イ)国立国会図書館オンラインでは「キーワード」欄でのみ検索できる

目次データは簡易検索画面と詳細検索画面の「キーワード」欄で のみ検索できる。「タイトル」欄や「著者・編者」欄に入力しても 検索できない。また、目次データベースでは独自の分類を付与して いるが、この分類は国立国会図書館オンラインには移行していない ため、目次データベースでのみ検索可能である。

なお、目次データベースの「条件を指定して内容情報を検索」画 面から「楽譜」「新聞編年史」等の16種類の目次分類で検索した 場合の各目次分類とその書誌件数は表4のとおりである。「その他」 以外では、楽譜が突出して多いことがわかる。

| 目次分類    | 書誌件数   | 目次分類      | 書誌件数   |
|---------|--------|-----------|--------|
| 楽譜      | 28,365 | 医療情報      | 2,919  |
| 白書      | 112    | 技術動向レポート  | 1,542  |
| 日本の議会資料 | 1,267  | 企業・団体名鑑索引 | 833    |
| 日本の法令集  | 2,702  | 市場動向レポート  | 3,001  |
| 旧外地法令集  | 64     | 新聞編年史     | 191    |
| 軍事関係資料  | 777    | 古典籍細目     | 17     |
| 地方史(誌)  | 2,040  | 憲政資料細目    | 306    |
| 地図      | 124    | その他       | 41,548 |

表4 目次分類ごとの書誌件数28

#### (ウ) 読みデータは検索できない

読みデータは付与していないため、漢字形等表記を考慮して検索 を試す必要がある。

#### (2) 国立国会図書館オンラインでの表示方法

(ア)図書

書誌詳細画面の下部に「目次(目次データベース)」として表示される(画面12)。

<sup>28</sup> 件数は「条件を指定して内容情報を検索」画面から各目次分類を検索して 算出した。目次データが紐づく書誌の書誌IDの数であり、複数の目次分 類が付与されているデータもあるため、合算してもII章の件数とは一致し ない(平成29(2017)年10月31日現在)。

|                | 京田辺・木津川・綴喜・相楽  | の今昔:保存版        | URL 🗹 🛓 ★ |
|----------------|----------------|----------------|-----------|
|                | 図書<br>中津川敬朗 監修 |                |           |
|                | 卿士出版社 2014.11  | 「目次(目次データベース)」 | として表示     |
| 目次(目次データベース)   |                |                |           |
| 目次             |                |                |           |
| カラーロ絵//1       |                |                |           |
| 発刊にあたり/中津川教朗/9 |                |                |           |

#### 画面12 目次データベースの目次データ(図書)

#### (イ) 雑誌

雑誌の場合は、雑誌書誌の書誌詳細画面の下部に目次(目次デー タベース)として表示される。巻号ごとに折りたたまれて表示さ れ、巻号をクリックすると目次データが展開する(画面 13)。

|                                            | 食品スーパーマーケッ                                                                                                | 十年鑑 全国版        | URL 🗹 🛓 ★ |
|--------------------------------------------|----------------------------------------------------------------------------------------------------|----------------|-----------|
| 諸求記等<br>221-0552<br>日本(日本ゴーカホーマ)           | 雑誌<br>法通企画 編<br>法通企画 編<br>法通企画 [1993]-<br>● 冊子体:冊:30cm<br>刊行巻次 [1993年版]-<br>食品スーパーマーケット年優<br>所能情報 1996年版- | 全国族 (電子波和)     |           |
| <ul> <li>✓ 2013</li> <li>✓ 2014</li> </ul> |                                                                                                    | 巻号をクリックすると目次デー | タが展開する    |
| ✓ 2015                                     |                                                                                                    |                |           |

#### 画面13 目次データベースの目次データ(雑誌)

#### 6. 画面遷移

これまでに述べたように、目次データは種類ごとに内容と表示画 面が異なるため、複数の目次データを比較するには、画面遷移を行 わなければならない場合がある。表5は資料の種類と主な提供媒 体ごとに画面遷移の要・不要を表に整理したものである。図書(複 数巻を1つの書誌にまとめた資料)や雑誌等、書誌データに階層 構造を持つ資料が画面遷移の対象である。なお、冊子体以外の有体 資料(マイクロフィルムや CD-ROM 等)については画面遷移が冊 子体と変わらないため割愛した。

表5 画面遷移の有無

| 資料の種類/提供媒<br>体           | 冊子体                           | デジタル<br>化資料 | ボーンデジタル資料   |
|--------------------------|-------------------------------|-------------|-------------|
| 図書(1冊ごとに書誌<br>を作成した資料)   | ×不要                           | ×不要         | - (目次データなし) |
| 図書(複数巻を1つの<br>書誌にまとめた資料) | ×不要                           | 〇必要         | - (目次データなし) |
| 雑誌                       | 雑誌記事索引採録<br>誌:○必要<br>非採録誌:×不要 | ○必要         | ○必要         |

#### (1)図書(1冊ごとに書誌を作成した資料)

図書で1冊ごとに書誌を作成した資料は、目次データがある場合、全て当該資料の書誌詳細画面に表示されるため、目次データを 確認するために画面遷移を行う必要はない(画面14)。

| く 検索結果一覧に戻る                                         |                                                                    |                    |               |
|-----------------------------------------------------|--------------------------------------------------------------------|--------------------|---------------|
|                                                     | 国立国会図書編所戴木戴書                                                       | 印                  | URL 🖸 🛓 ★     |
| ##25<br>(A437-14<br>(2) #479+#8200<br>0000001742224 | 回曲<br>12125年会部書傳務務務 積<br>12125年会部書傳務務務,19352<br>1211 明子後;100枚;22em |                    | (他名用)的基本的基本 🕎 |
|                                                     |                                                                    | ◇ 詳細な書誌情報を表示       |               |
| 目次(目次テータパース)                                        |                                                                    |                    |               |
| 国立国会国会协会制作 教会研                                      | 日表                                                                 |                    |               |
| 不忍文庫//ー                                             | 4                                                                  | <br> 日次データがあろ場合 会~ | て表示される        |
| <u>素</u> 事文庫//ニ                                     | •                                                                  |                    | C 2011 C 10 0 |
| 臨城支元//三                                             |                                                                    |                    |               |
| 総轄福井藩//四                                            |                                                                    |                    |               |

画面 14 図書(1冊ごとに書誌を作成した資料)書誌詳細画面

#### (2) 図書(複数巻を1つの書誌にまとめた資料)

図書で複数巻を1つにまとめて書誌を作成した資料で、冊子体 で提供されるものの場合は、その目次データは全て当該資料の書誌 詳細画面に表示される。目次データを確認するために画面遷移を行 う必要はない。

一方、デジタル化資料の場合は、複数巻の目次データを確認する

には、画面遷移を行う必要がある。複数巻を1つにまとめて扱っ た資料の書誌詳細画面には、内容細目と目次データベースの目次 データは表示されるが、個々の巻号のデジタル化資料の目次データ は表示されないためである。図3は2巻を1つにまとめて扱った デジタル化資料の画面遷移を示したものである。デジタル化資料の 目次データは、デジコレか国立国会図書館オンラインの掲載巻号の 書誌(巻号情報)の書誌詳細画面に遷移して確認する必要がある。 具体的には、①雲のアイコンをクリックするとデジコレに遷移し、 ②所蔵一覧のタイトルの文字列をクリックすると国立国会図書館オ ンラインの掲載巻号の書誌(巻号情報)の書誌詳細画面に遷移す る。

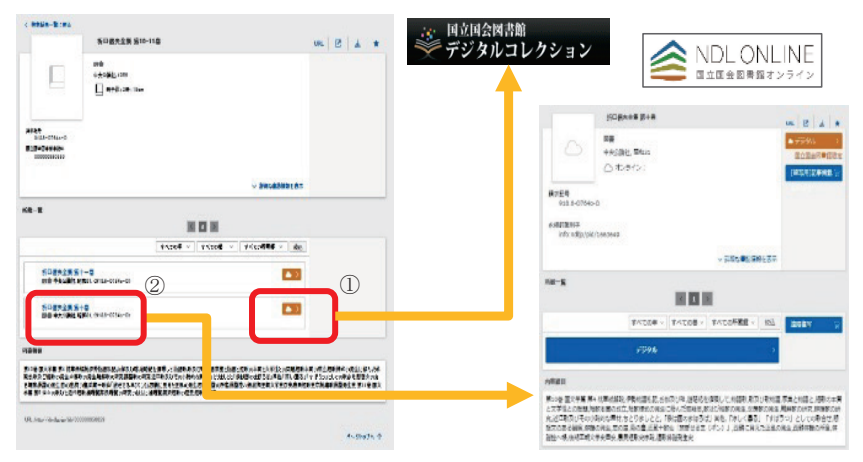

図3 図書(2巻を1つにまとめて扱ったデジタル化資料)の画面遷移

#### (3) 雑誌

図4は雑誌の画面遷移を示したものである。

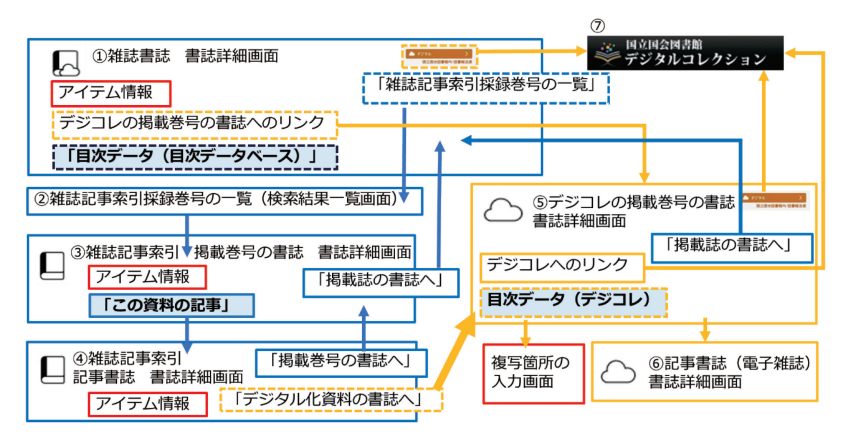

図4 雑誌の画面遷移

矢印はリンクを示している。矩形は表示される項目を示している が、破線で表示した項目は表示される場合と表示されない場合があ る。

以下、雑誌記事索引採録誌か否かとデジタル化済みか否かの条件 を掛けあわせて、画面遷移の有無と遷移方法を記載する。またどの ような場合に項目が表示されるかも併せて記載する。

#### (ア) 雑誌記事索引非採録誌(冊子体やマイクロ形態で提供)

雑誌記事索引非採録誌で、未デジタル化のため冊子体やマイクロ 形態で提供される雑誌は、画面遷移する必要はない。目次データ ベースの目次データがある場合は①の雑誌書誌の書誌詳細画面に表 示され、デジコレへのリンクや、雑誌記事索引採録巻号の一覧(検 索結果一覧画面)へのリンク等、他の種類の目次データへのリンク は表示されない。

#### (イ) 雑誌記事索引採録対象(冊子体やマイクロ形態で提供)

対象巻号が雑誌記事索引採録対象で、未デジタル化のため冊子体 やマイクロ形態で提供される雑誌は、③の掲載巻号の書誌(巻号情 報)の「この資料の記事」や④記事書誌の書誌詳細画面を確認する ためには、①雑誌書誌詳細画面の右側にある「雑誌記事索引採録巻 号の一覧」から②雑誌記事索引採録巻号の一覧に一旦遷移する。そ こで掲載巻号の書誌(巻号情報)を選択して③掲載巻号の書誌(巻 号情報)の書誌詳細画面へ遷移し、そこに示された「この資料の記 事」から記事を選択して④記事書誌の書誌詳細画面へ遷移する必要 がある。画面15は雑誌記事索引採録誌である『国立国会図書館月 報』の書誌詳細画面から雑誌記事索引採録巻号の一覧に遷移したの ち、検索結果一覧画面から掲載巻号の書誌(巻号情報)の書誌詳細 画面に遷移し、記事書誌の書誌詳細画面に遷移する直前までの流れ を示したものである。

④記事書誌の書誌詳細画面からは、逆に、画面右側の「掲載巻号 の書誌へ」をクリックして③掲載巻号の書誌(巻号情報)詳細画面 へ遷移し、「この資料の記事」に表示された記事の一覧を確認でき る。さらに③掲載巻号の書誌(巻号情報)詳細画面から①雑誌書誌 の書誌詳細画面に遷移することも可能である。

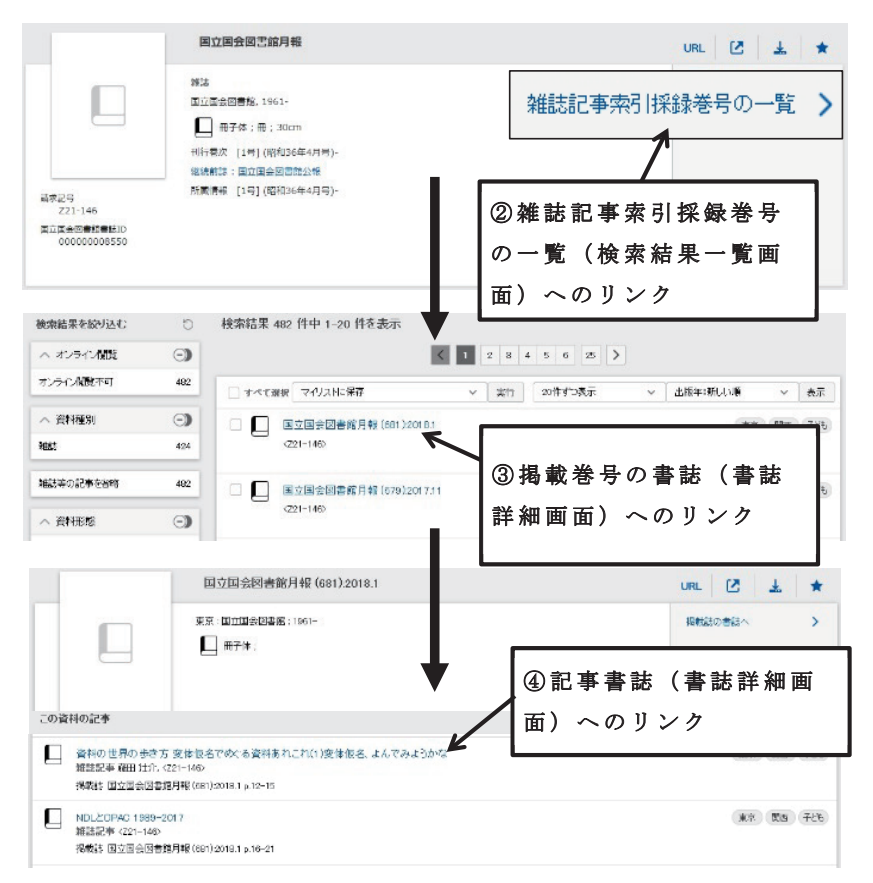

画面15 ①雑誌書誌⇒③掲載巻号の書誌(巻号情報)⇒④記事書誌の間の遷移

## (ウ) 雑誌記事索引非採録誌 (デジタル化資料で提供)

雑誌記事索引非採録の雑誌で、デジタル化済みの場合、記事の一 覧を確認するためには、検索結果一覧の雲のみのアイコンで表示さ れる目的の巻号をクリックし、画面下の目次データを確認するか、 検索結果一覧若しくは①雑誌書誌の書誌詳細画面の目的の巻号の横 に表示される「デジタル」ボタンから⑦デジコレの当該雑誌に遷移 して目次データを確認する必要がある。画面16の雑誌書誌の書誌 詳細画面の右上側に表示される「デジタル」ボタン(雲のアイコ ン)は⑦デジコレの雑誌へのリンクである。画面下部の所蔵一覧の タイトルのリンクは⑤デジコレの掲載巻号の書誌(巻号情報)詳細 画面へのリンクである。同じく所蔵一覧のエリアにある雲のアイコ ンは、⑦デジコレの巻号へのリンクである。デジタル化資料の場合 は、この書誌詳細画面の中央右にある「遠隔複写」ボタンをクリッ ク<sup>29</sup>することにより、複写箇所の入力画面を開いて遠隔複写を申 し込むこともできる。

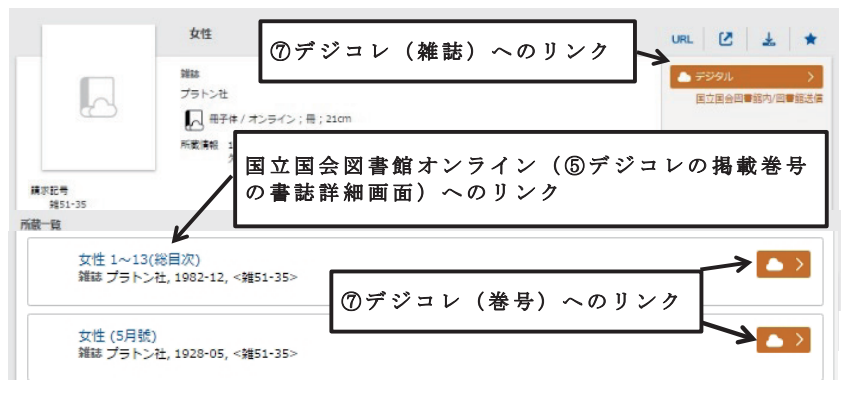

画面 16 ①雑誌書誌 書誌詳細画面

画面 17 は画面 16 の所蔵一覧の国立国会図書館オンライン(⑤ デジコレの掲載巻号の書誌(巻号情報)詳細画面)へのリンクから ⑤デジコレの掲載巻号の書誌(巻号情報)の書誌詳細画面(『女性』 1~13(総目次))へ遷移した画面である。タイトルに巻号情報が 記載され、アイコンは雲、掲載巻号の書誌(巻号情報)のもとに目 次データが表示されている。

<sup>&</sup>lt;sup>29</sup> 遠隔複写ボタンは登録利用者が国立国会図書館オンラインにログインする と表示される。遠隔複写サービスの詳細は「複写サービス」(http://www. ndl.go.jp/jp/service/copy.html)を参照。

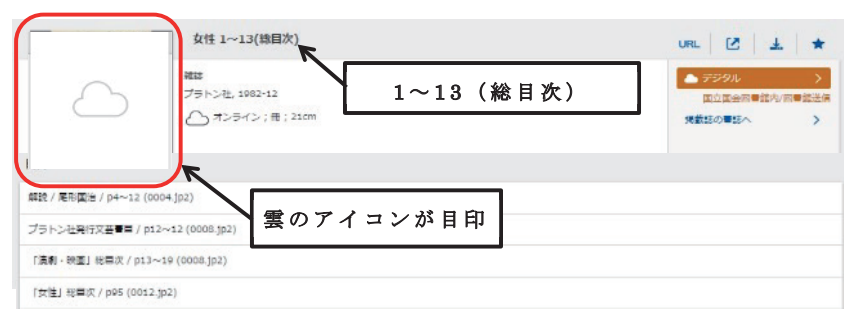

画面17 ⑤デジタル化資料の掲載巻号の書誌

## (エ) 雑誌記事索引採録対象 (デジタル化資料で提供)

画面 18 は雑誌記事索引採録対象で、かつデジタル化済みの巻号 の④雑誌記事索引記事書誌の書誌詳細画面である。雑誌記事索引記 事書誌の書誌詳細画面からは、画面右側の「掲載巻号の書誌へ」を クリックして③雑誌記事索引の掲載巻号の書誌(巻号情報)詳細画 面へ遷移し、巻号に収録された記事の一覧を確認できる。記事が収 録されている巻号がデジタル化され、デジタル化資料の目次データ にリンクしている場合は、④記事書誌の書誌詳細画面に「デジタル 化資料の書誌へ」が表示される。デジタル化資料の目次データにリ ンクしていない場合はこのリンクは表示されない。

デジタル化資料の④雑誌記事索引の記事書誌の書誌詳細画面で は、所蔵一覧のアイテム情報は「利用できる資料はありません」と 表示され、この画面から遠隔複写を申し込むことはできない。遠隔 複写を申し込むには、「デジタル化資料の書誌へ」をクリックする か、①雑誌書誌の書誌詳細画面まで戻って「所蔵一覧」から目的の 巻号をクリックし、⑤デジコレの掲載巻号の書誌(巻号情報)詳細 画面、複写箇所の入力画面へと遷移する必要がある。

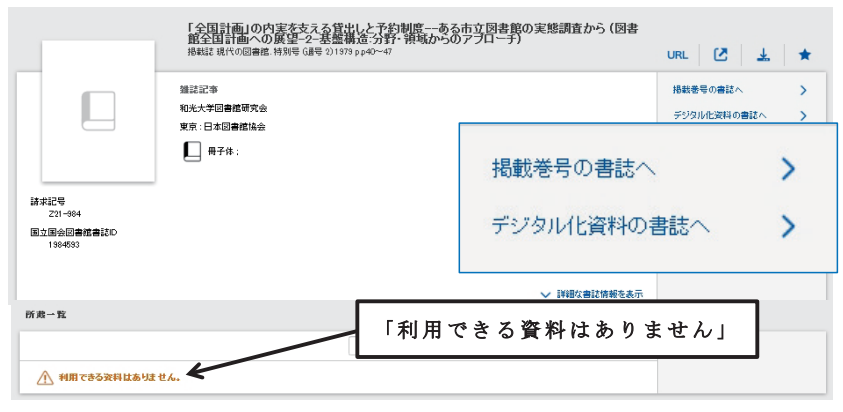

画面18 ④記事書誌詳細画面での 「掲載巻号の書誌へ」「デジタル化資料の書誌へ」のリンク

## (オ) 電子雑誌の場合

電子雑誌で記事書誌がある場合、記事の一覧や記事書誌を確認す るためには、雑誌書誌⇔掲載巻号の書誌(巻号情報)⇔記事書誌間 の画面遷移が発生する。⑤デジコレの掲載巻号の書誌(巻号情報) 詳細画面や⑥記事書誌(電子雑誌)の書誌詳細画面を確認するため には、まず①雑誌書誌の書誌詳細画面の所蔵一覧から掲載巻号のタ イトルをクリックし、⑤デジコレの掲載巻号の書誌(巻号情報)詳 細画面に遷移し、そこに示された記事の一覧から記事を選択して⑥ 記事書誌(電子雑誌)へ遷移する必要がある。画面 19 は電子雑誌 『カレントアウェアネス』の雑誌書誌から掲載巻号の書誌(巻号情 報)詳細画面に遷移し、記事書誌に遷移するまでの流れを示したも のである。⑥記事書誌の書誌詳細画面からは、逆に、画面右側の 「掲載巻号の書誌へ」をクリックして⑤掲載巻号の書誌(巻号情報) 詳細画面へ遷移し、そこから①雑誌書誌の書誌詳細画面に遷移する ことも可能である。

なお、①雑誌書誌詳細画面の右上側に表示される「デジタル」ボ タンは⑦デジコレの雑誌へのリンクである。①雑誌書誌詳細画面の 所蔵一覧と⑤デジコレの掲載巻号の書誌(巻号情報)詳細画面の右 上側に表示される「デジタル」ボタンは⑦デジコレの巻号へのリン クである。また、⑥記事書誌(電子雑誌)の書誌詳細画面の右上側 に表示される「デジタル」ボタンは⑦デジコレの記事へのリンクで あり、⑥記事書誌(電子雑誌)の書誌詳細画面の「一次資料へのリ ンク」は、⑦デジコレの PDF ファイルへのリンクである。

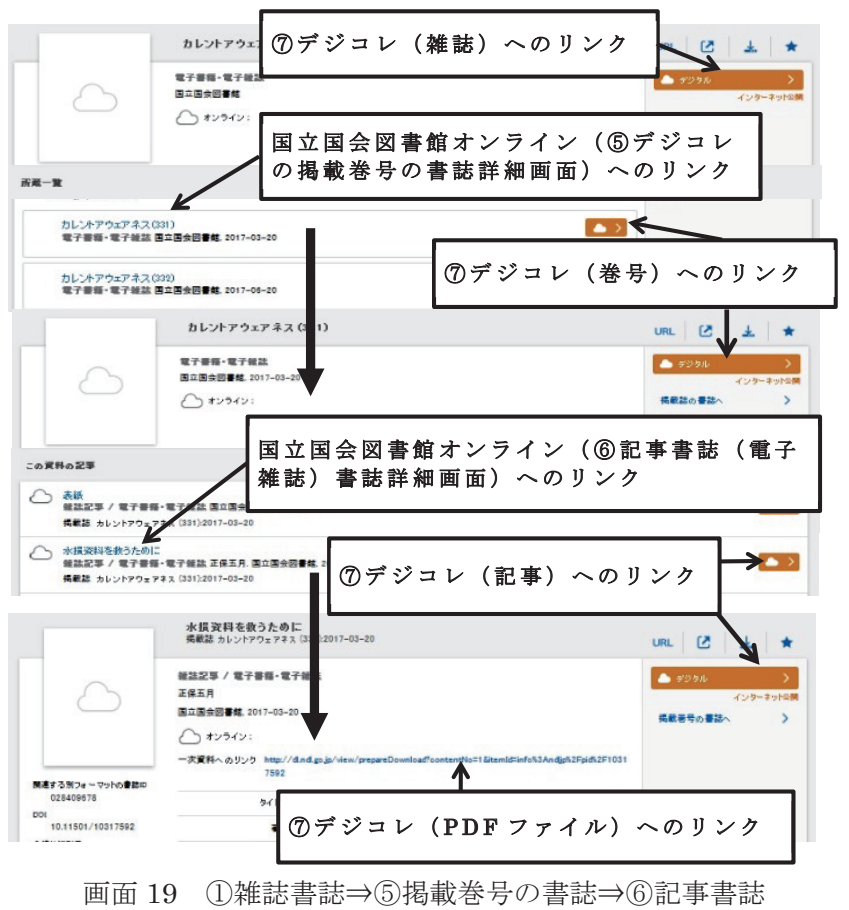

の間の遷移(電子雑誌)

## Ⅳ. 調べ方のポイント

本章では、これまでの内容を踏まえつつ、国立国会図書館オンラ インの目次データの調べ方のポイントについて記載する。

本題に入る前に、II・III 章の内容を整理しておく。次ページの、 表6は国立国会図書館オンラインの入力欄(検索語)と検索対象 となる目次データの種類を、表7は目次データの種類ごとの留意 点を、それぞれまとめたものである。

#### 1. 全般

#### (ア) 資料種別を「すべて」にして、キーワード欄から検索する

資料種別を限定すると検索対象外になる目次データがあり、また 「キーワード」欄からしか検索できない目次データがあるため、詳 細検索では資料種別を「すべて」にして、「キーワード」欄から検 索するとよい。検索結果が多数になる場合は、検索後に検索結果一 覧画面左側の「検索結果を絞り込む」から検索結果を任意の項目で 絞り込むとよい。

#### (イ) さまざまな表記形で検索を試す

読みデータがなく、仮名表記では検索できない目次データがあ り、またアラビア数字と漢数字等実際の目次ページの記載のしかた も様々であるため、目的の資料が見つからない場合は、漢字等別の 表記形でも検索を試みるとよい。

#### (ウ) 複数の目次データがある場合は比較する

5種類の目次データそれぞれで、記載内容が異なることがあるため、調べものの際には、全ての目次データを確認するとよい。

| 入力欄 (検索語)  | 検索対象となる目次データの種類 |
|------------|-----------------|
|            | ○デジタル化資料の目次データ  |
|            | ○電子雑誌の記事        |
| キーワード      | ○雑誌記事索引         |
|            | 〇内容細目           |
|            | ○目次データベースの目次データ |
|            | ×デジタル化資料の目次データ  |
|            | ○電子雑誌の記事        |
| タイトル、著者・編者 | ○雑誌記事索引         |
|            | △ 内 容 細 目       |
|            | ×目次データベースの目次データ |
|            | ×デジタル化資料の目次データ  |
| キーワード (読み) | △電子雑誌の記事        |
|            | ○雑誌記事索引         |
| タイトル (読み)  | ×内容細目           |
|            | ×目次データベースの目次データ |

表 6 入力欄(検索語)と検索対象となる目次データの種類

#### 表7 目次データの種類ごとの留意点

| 目次データの             | 留意点                                                                                                    |  |  |  |
|--------------------|----------------------------------------------------------------------------------------------------|--|--|--|
| 種類                 |                                                                                                    |  |  |  |
| デジタル化資料<br>の目次データ  | <ul> <li>・デジタル画像がインターネット公開でなくても目次データは閲覧できる</li> <li>・図書は主に昭和43(1968)年受け入れ分まで、雑誌は平成12(2000)年発行分までが検索できる</li> <li>・資料種別等により目次データの有無や記載方法が異なる</li> <li>・雑誌は全巻号の目次データが検索できるとは限らない</li> <li>・読み(仮名表記)では検索できかい</li> </ul> |  |  |  |
| 電子雑誌の記事            | <ul> <li>・読み(仮名表記)で検索できるものとできないものが<br/>混在する</li> <li>・デジコレも検索するとよい</li> </ul>                                                                                                    |  |  |  |
| 雑誌記事索引             | <ul> <li>・読み(仮名表記)でも検索できる</li> <li>・昭和23(1948)年以降に刊行された国内刊行和文<br/>雑誌は記事名からの検索を試すとよい</li> <li>・採録対象は一部の雑誌・記事に限られる</li> <li>・全巻号の目次データが検索できるとは限らない</li> <li>・旧 NDL-OPAC と検索項目名が異なる項目がある</li> </ul>                    |  |  |  |
| 内容細目               | <ul> <li>・読み(仮名表記)では検索できない</li> <li>・括して記録した内容細目の著者名は「著者・編者」<br/>欄から検索できない</li> </ul>                                                                                                    |  |  |  |
| 目次データベー<br>スの目次データ | <ul> <li>・調べものによく使う参考図書には詳細な目次データがある可能性がある</li> <li>・読み(仮名表記)では検索できない</li> <li>・目次分類は検索できない</li> <li>・楽譜の目次データが多い</li> </ul>                                                                                        |  |  |  |

#### (エ) 目次データに限定した検索はできない

国立国会図書館オンラインでは、記事単位のみの情報を収録した 雑誌記事索引を除き、他の書誌情報を除外して目次データのみに限 定した検索はできない。

※国立国会図書館オンラインの目次データの情報源であるデジコレ及び目 次データベースでは詳細検索画面で目次に限定した検索が可能である。

#### (オ)目次データを除外した検索はできない

逆に国立国会図書館オンラインでは、目次データを除外して検索 することはできない。ただし、詳細検索で「オンライン閲覧」の項 目を「オンライン閲覧不可」に指定するか、検索後に左側の「検索 結果を絞り込む」で「オンライン閲覧不可」に限定すれば、デジコ レの目次データは除外できる。また資料種別で「雑誌記事索引」の チェックを外すと、雑誌記事索引も除外できる。

※ NDL-Bib では、デジコレ及び目次データベースの目次データは収録対 象外であるため、始めからそれらの目次データを除外した状態で検索可 能である。

#### 2. 図書

図書については、探している資料のタイトルや著者名、出版者名 等が判明していれば、簡易検索画面の「キーワード」欄にスペース で区切って入力し、検索結果の書誌詳細画面に「内容細目」や「目 次データ」が表示されていれば通覧するとよい。

もしタイトルや著者名等が不明な場合は、「キーワード」欄に探し たい言葉を入力し、検索結果一覧画面を通覧して資料を探すとよい。

#### 3. 雑誌

#### (1) 概要

雑誌については、以下のような手順で探すと効率よく雑誌記事の 掲載箇所を特定できる。

記事名で検索し、検索結果一覧からインターネット公開の資料を探し、デジタル画像から内容を確認する。

- インターネット公開資料がない場合、目次データを確認する。
- ③ 記事名が不明な場合や探している記事が見つからない場合は、 雑誌名で検索し、巻号の目次データがあれば通覧する。

国立国会図書館オンラインでは、デジタル化資料の目次データ、 電子雑誌の記事、雑誌記事索引及び目次データベースを合わせ、多 くの雑誌について記事名から検索できる可能性がある。そのため、 記事名がわかっている場合、雑誌名よりも記事名から検索した方 が、検索結果が少なくなるため、検索結果一覧画面から目的の記事 を探しやすくなる。また、検索結果が複数ある場合には、インター ネット公開資料について優先的に内容を確認すると、掲載箇所をそ の場で特定できる可能性がある。インターネット公開資料の見分け 方については、IV章3(4)(ア)「インターネット公開資料の見分 け方」で詳しく紹介する。インターネット公開資料の見分 け方」で詳しく紹介する。インターネット公開資料がない場合も、 デジタル化資料の目次データや雑誌記事索引等を活用し、掲載箇所 を特定できないか、確認していただきたい。

(2) ポイント

調査にあたっては、以下のポイントに留意いただきたい。次項以 降、詳細を記載する。

- (ア)記事名から探す場合は、資料種別を限定せず、記事名を「キー ワード」欄に入力して検索する。
- (イ) 雑誌名から探すときは、「出版年」は空欄にする。
- (ウ)雑誌記事索引とデジコレとでは採録している目次データが異 なることがあるので、両方を確認する。

#### (3)記事名から探す

資料種別を限定せずに記事名を「キーワード」欄で検索することの利点は、5種類全ての目次データが検索対象となることである。 資料種別を「雑誌記事」に限定したり、記事名を「タイトル」欄に 入力すると、雑誌記事索引のデータや電子雑誌の記事が対象とな り、デジタル化資料や目次データベースの目次データが検索対象と ならないため、記事名から検索するには、簡易検索画面または資料 種別を「すべて」に指定した詳細画面で、「キーワード」欄に記事 名を入力して検索する(画面 20)。

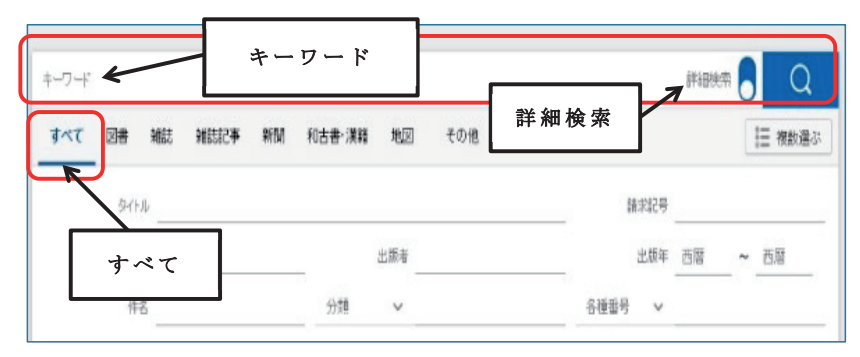

画面20 詳細検索で資料種別を「すべて」に指定する方法

#### (4)検索結果一覧の見方とファセット検索

次に検索結果一覧からインターネット公開資料をどう探すか、またそのような資料がない場合に、どうやって目次データを確認する かを説明する。

#### (ア) インターネット公開資料の見分け方

画面 21 は雑誌『医学中央雑誌』を検索した検索結果一覧である。 このように「デジタル」ボタンの下に「インターネット公開」と記 載された資料がインターネット公開資料である(表2参照)。「デ ジタル」ボタンをクリックすると、デジコレに遷移し、画像を閲覧 できる。

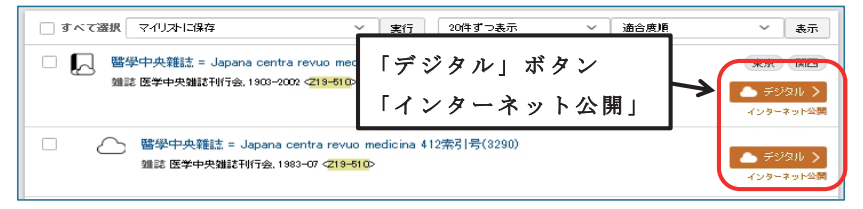

画面21 検索結果一覧画面 インターネット公開資料の例 画面22 は雑誌『現代の図書館』を「キーワード」欄に入力して 検索した検索結果一覧である。雲と本のアイコンが表示されている 書誌が雑誌書誌で、雲のアイコンが表示されている書誌は掲載巻号 の書誌(巻号情報)である。「デジタル」ボタンの下には、「国立国 会図書館内/図書館送信」と記載されており、この資料は国立国会 図書館館内(東京本館、関西館及び国際子ども図書館)か図書館向 けデジタル化資料送信サービス(図書館送信)に参加している図書 館で閲覧できる。左側の「検索結果を絞り込む」では、検索語を入 力することなく、システム側に検索項目を提示させ、その項目を利 用して検索を行う「ファセット」検索が可能である。

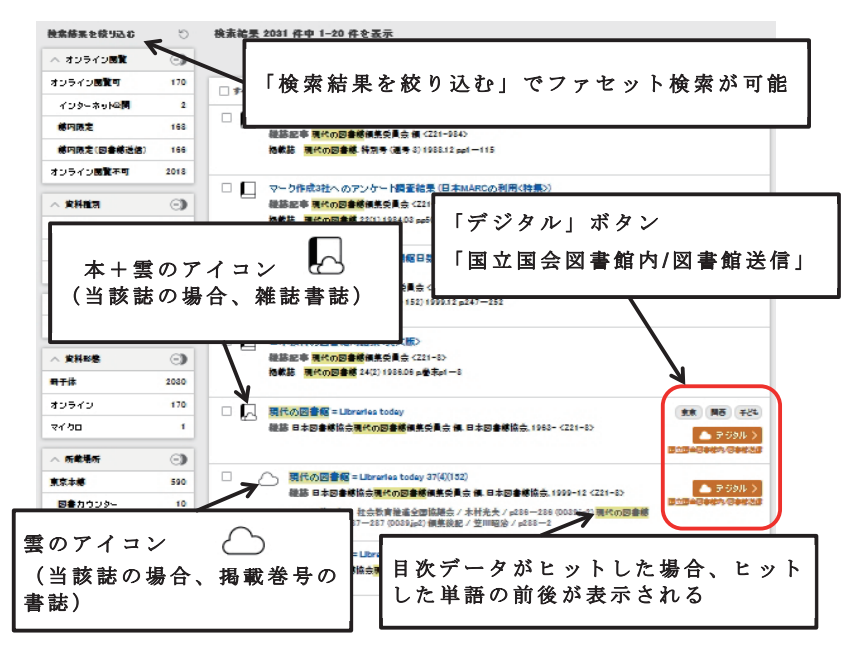

画面22 雑誌『現代の図書館』キーワード検索結果一覧

なお、国立国会図書館オンラインのファセット検索は特定の項目 に絞り込むだけでなく、特定の項目を除外することもできる。除外 したい項目が含まれる枠右上の「-」マークをクリックすると枠内 の項目が「〇〇を除く」といった表示になるので、除外したい項目 名をクリックすれば、改めて検索結果が表示される(画面 23)。

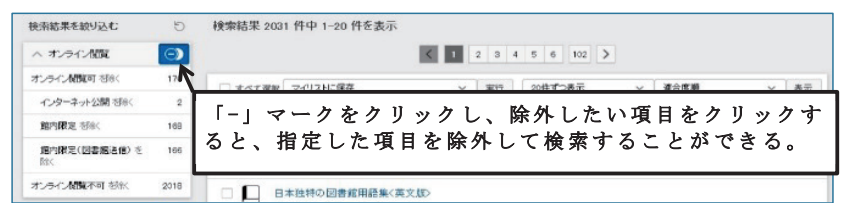

画面23 ファセット検索(除外時)

## (イ) デジコレの目次データの確認方法

画像がインターネット非公開であっても、目次データは確認可能 である。掲載巻号の書誌(巻号情報)のタイトルをクリックする と、書誌詳細画面に遷移する。画面下部で目次データの通覧が可能 である(画面 24)。

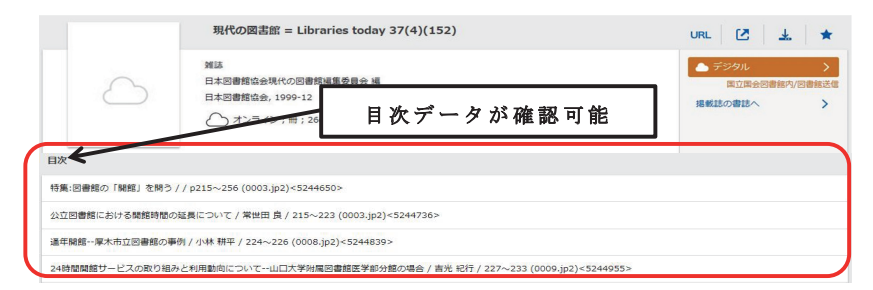

画面24 書誌詳細画面(掲載巻号の書誌(巻号情報))

## (ウ) 雑誌記事索引の確認方法

「冊子体」(本)のマークのアイコンがあり、資料種別が「雑誌記 事」となっている画面は雑誌記事索引の詳細表示画面(図4④) である(画面25)。検索結果一覧(図4②)においてタイトルをク リックして、書誌詳細画面を表示させ、さらに「詳細な書誌情報を 表示」ボタンをクリックして書誌詳細画面を確認すれば、雑誌の記 事を確認できる(画面25)。III章5「画面遷移」で紹介したよう に、雑誌書誌⇔掲載巻号の書誌(巻号情報)⇔記事書誌間の遷移が 可能である。

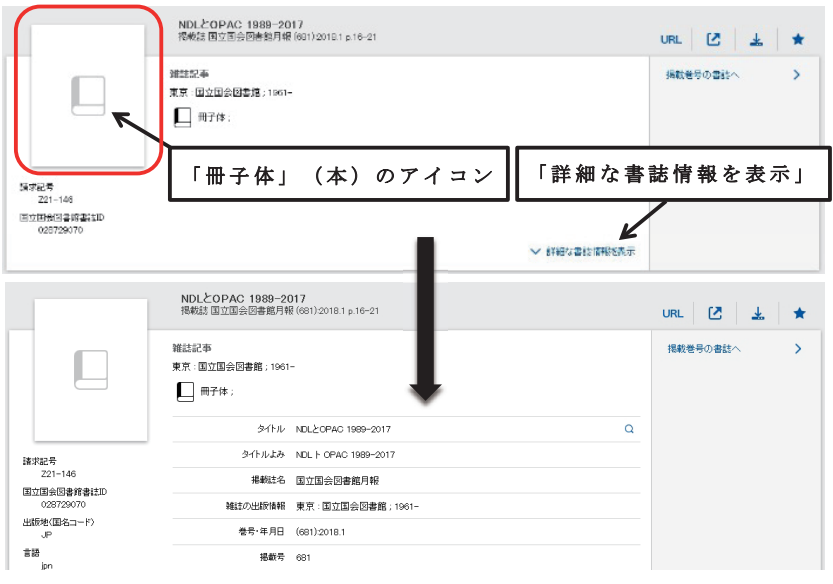

画面25 ④雑誌記事 書誌詳細画面

探している雑誌が雑誌記事採録誌であると判明している場合は、 詳細検索画面で資料種別を「雑誌記事」に限定して検索すると雑誌 記事索引だけを効率よく探すことができる(画面 26)。詳細検索画 面で資料種別を「雑誌記事」にした場合は、掲載巻号の指定も可能 である。ただし、資料種別を「雑誌記事」にして検索した場合は、 デジタル化資料の目次データと目次データベースの目次データは検 索できない点には留意が必要である。

| フリーフ ード<br>すべて 図書 雑誌 雑誌記事 |      | 而聞 和古書·漢籍 地 |          | 雑誌記事を指定 |        | #¥B校売 Q |    |
|---------------------------|------|-------------|----------|---------|--------|---------|----|
| タイトル                      |      |             |          |         | 諸求記号   |         |    |
| 著者・編者                     |      |             | 出版电      | F       | 出版年    | 西暦 ~    | 西厝 |
| 件名                        |      |             | 分類 ~     |         | 各種番号 🗸 |         |    |
| 本文の言語コード                  |      | :=          | 原文の言語コード |         | 国名コード  |         | := |
| オンライン開覧                   | 指定なし |             |          | ~       | 資料形態   | 指定なし    | ~  |
| データベース                    | 指定なし | ~           | 巻・号る     |         | ~      |         |    |
| 播載法名                      |      |             |          |         | *      | 号(調号)   |    |

画面26 詳細検索画面

#### (5) 雑誌名から探す

#### (ア) 概要

雑誌名から探す場合のポイントは、詳細検索画面で資料種別を 「雑誌」とし、出版年を指定せずに検索することである。国立国会 図書館オンラインの「雑誌書誌」の「出版年」は初号と終号の出版 年であり、特定の巻号の出版年ではないためである。

雑誌書誌だけを探す場合、画面 27 のように画面下側にある「検 索対象から除く」のチェックボックスを使用して、雑誌の巻号と雑 誌等の記事はあらかじめ検索対象から除外すると、検索結果が見や すくなる。検索後に検索結果一覧画面の左側のファセットで、「雑 誌等の巻号を省略」「雑誌等の記事を省略」をクリックして除外す ることもできる。

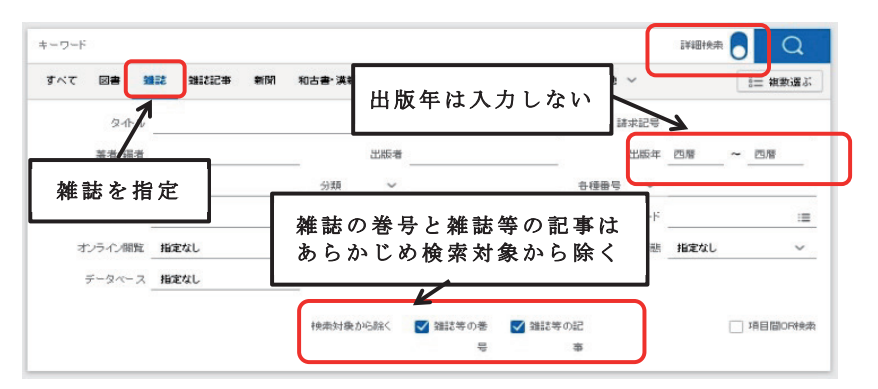

画面27 雑誌名から探す場合のポイント

#### (イ) 見分け方

簡易検索画面での検索結果一覧の左端に示された資料種別が「雑誌」であるものが雑誌書誌であるが、上記のとおり詳細検索画面で 資料種別を「雑誌」と指定して検索すれば、雑誌のみが検索結果一 覧に表示されるため、見分ける必要がなくなる。

#### (6) 目次データの比較

雑誌記事索引とデジコレとでは採録している目次データが異なる

ことがあるので、両方を確認するとよい。例として雑誌記事索引に 採録されていない2ページ以下の記事が、デジタル化資料の目次 データには採録されていることがある。また、デジタル化資料の目 次データでは特集名のみが採録されていても、雑誌記事索引には記 事名が採録されている場合がある。

#### (7) 電子ジャーナルの場合

国立国会図書館オンラインでは、当館が契約したデータベースに 収録された一部の電子ジャーナルが、雑誌名や新聞名で検索可能で ある。ただし記事名では検索できない。これは掲載巻号の書誌(巻 号情報)や記事書誌にあたる書誌は国立国会図書館オンラインには 投入されていないためである。

電子ジャーナルは書誌詳細画面において、雲のアイコンが表示さ れ、当館請求記号が表示されないことで見分けられる(画面 28)。

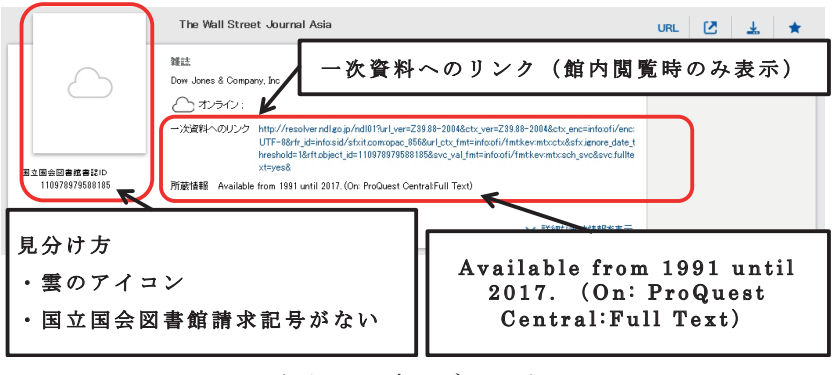

#### 画面28 電子ジャーナル

電子ジャーナルは、主に当館館内限定公開であるが、館内で閲覧 する場合は、書誌詳細画面に表示される一次情報へのリンクをク リックすると国立国会図書館 Database Linker (画面 29) にリン クし、巻号情報を入力すると、一次情報のコンテンツを閲覧するこ とができる。電子ジャーナル名や画面上の入力欄の、年・巻・号・ 開始ページ等を入力して「GO」ボタンを押すと、一次情報へリン クできるが、連携先の電子ジャーナルに入力されているとおりに入 カしないとヒットしない。例えば連携先の電子ジャーナルの巻が 「01」と記録されている場合、データベースリンカーで「1」と入 力してもヒットしない。見つからない場合はたどりついたリンク先 の電子ジャーナルの検索画面で、巻号等の表記を確認し、条件を入 れ直して検索するとよい。

| 今お探しの資料の本文や所蔵情報などを、以下のデータベースで検索できます。                                |   |
|---------------------------------------------------------------------|---|
| 出典: The Wal Street Journal Asia<br>データベース「ProQuest<br>Central」へのリンク |   |
| *文<br>ProQuest Central で本文を見る                                       |   |
| 年 巻 号 脚始ページ:<br>利用可能期間: 1991年 ~ 2017年<br>(館内限定)                     |   |
|                                                                     | 7 |

画面29 国立国会図書館 Database Linker

## V.国立国会図書館サーチとの違い

国立国会図書館が提供する統合的な検索サービスとしては、国立 国会図書館オンラインの他に国立国会図書館サーチ<sup>30</sup>がある。両 者の違いは、国立国会図書館サーチでは当館に限らず全国の公共図 書館、公文書館、美術館や学術研究機関等が所有している蔵書や書 誌情報の目次データを広く検索できることである。また、国立国会 図書館オンラインでは検索できない電子書籍の目次データが検索で きる。その一方で目次データベース由来の目次データの一部(複数 巻を1つの書誌にまとめて扱った資料の目次データ)については 収録されていないため検索できない。

## Ⅵ. おわりに

国立国会図書館オンラインでは、これまで紹介したように多くの 資料の内容情報を検索できる。内容情報を活用し、是非記事掲載箇 所の特定に役立てていただきたい。

なお、雑誌の場合は、「誌名」と「巻号(又は発行年月日)」に加 え、「論文等のタイトル(又は著者名等、当該雑誌の目次ページか ら複写箇所が特定できる情報)」か「論文等の掲載ページ」のいず れかが判明していれば、遠隔複写を申し込むことができる。特に 「論文等のタイトル」が判明していれば、「論文等の掲載ページ」が 不明でも複写は申し込むことができるため、詳細は当館 HP「遠隔 複写サービス」<sup>31</sup>を参照していただきたい。また、国立国会図書 館オンラインでは複写のために特定の記事や論文の掲載箇所(巻、 号等)を調査する「複写のための記事掲載箇所調査」のサービスを 提供している。<sup>32</sup>

国立国会図書館オンラインの目次データを確認しても複写を希望 する論文等の掲載箇所がわからず、遠隔複写サービスを申し込めな い場合にご利用いただければ幸いである。

(あべさちえ 利用者サービス部サービス企画課)

〈参考文献〉

- 図書館用語辞典編集委員会編『最新図書館用語大辞典』柏書 房,2004.4.
- ② 図書館情報学ハンドブック編集委員会編『図書館情報学ハン ドブック』第2版,丸善,1999.3.

<sup>&</sup>lt;sup>31</sup> http://www.ndl.go.jp/jp/copy/remote/index.html

<sup>&</sup>lt;sup>32</sup>「レファレンス・資料案内」http://www.ndl.go.jp/jp/use/reference/index. html